## TOTVS YMS – GESTOR OPERACIONAL 2. COMO APROVAR OU REPROVAR UMA CHEGADA NÃO AGENDADA

## **01. VISÃO GERAL**

Ao acessar o YMS, clique no segundo ícone do menu lateral, Gestão.

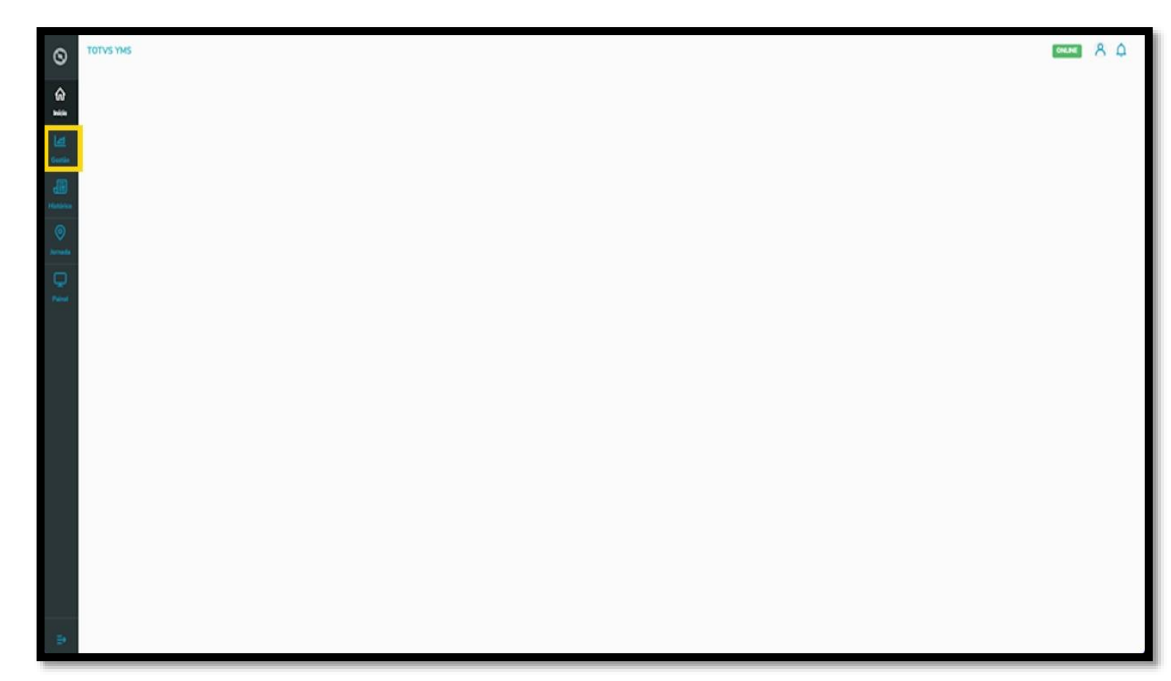

Nesta tela, você visualizará as informações de todos os processos e os status de cada um.

Além disso, é possível liberar um agendamento cadastrado diretamente no **YMS** e aprovar ou reprovar uma chegada não agendada.

| 0                               | TOTVS TARS           |              |                   |                   |                     |                |               |                             |                   |          |                |                     |                    |  |
|---------------------------------|----------------------|--------------|-------------------|-------------------|---------------------|----------------|---------------|-----------------------------|-------------------|----------|----------------|---------------------|--------------------|--|
|                                 | Inicio Gestão à v    | 514          |                   |                   |                     |                |               |                             |                   |          |                |                     |                    |  |
| 1111<br>(1)                     | Gestão               | à vi         | ista              |                   |                     |                |               |                             |                   |          |                |                     |                    |  |
| Gentin<br>Textstore<br>Normalit | Agen                 | 0<br>Jados g | para o d          | ia Aguardando     | Liberação           | 1<br>Aguardard | o entrada     | 14<br>Em prot               | <b>4</b><br>:::so | Aguardan | }<br>ido salda | Atualizado em: 07/1 | 1/2023 17:17:30 0  |  |
| ₽ 1                             | Aguardando liber     | r Q          | Pesquisa Avançada |                   |                     |                |               |                             |                   |          |                |                     |                    |  |
|                                 | Arraste a coluna :   | né aqu       | i para aj         | antan.            |                     |                |               |                             |                   |          |                |                     |                    |  |
|                                 | Identificação        | I            | Nome              | e do motorista    | Transportadora      | 1              | Fornecedor    | ł                           | Rota sugerida     | 1        | Observações    | 1                   |                    |  |
|                                 | MB50001              |              | ARIL              | DO DA SILVA       | BBM                 |                |               |                             |                   |          |                |                     | Validar            |  |
|                                 | HHU9998              |              | Marc              | elo Souza         | Rogério Lemes Prude | nte            |               |                             |                   |          |                |                     | Validar            |  |
|                                 | AHH7888              |              | MAR               | CELO SOUZA        | Transportador MS    |                |               |                             |                   |          |                |                     | Validar            |  |
|                                 | AAA2326              |              | Marc              | elo de Souza      | 22 transportes      |                |               |                             |                   |          |                |                     | Validar            |  |
|                                 | AAA0A00              |              | Carte             | sira de Motorista | 22 transportes      |                |               |                             |                   |          |                |                     | Validar            |  |
|                                 | S - S DE S RESULTADO | 9            |                   |                   |                     |                | Carregar mais | Carregar mais 10 resultados |                   |          |                | DOBR 10 V           | HESULTADOS FOR VEZ |  |
| Ð                               |                      |              |                   |                   |                     |                |               |                             |                   |          |                |                     |                    |  |

## TOTVS YMS – GESTOR OPERACIONAL 2. COMO APROVAR OU REPROVAR UMA CHEGADA NÃO AGENDADA

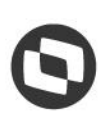

A tabela apresenta todas as entradas que aguardam liberação.

Ao clicar em **Validar**, uma tela é aberta na lateral direita, apresentando todos os detalhes da chegada não agendada.

| 0                | тотуу уму                             |                       |                        |                  |                |               |          |             | talda<br>Atustado en: 07/11/2023 17:37:39<br>№ Perquidar Q Pesquisa Avanç<br>Observações !<br>Valdar<br>Valdar<br>Valdar<br>Doss 10 V Habanco re | erre Аф            |
|------------------|---------------------------------------|-----------------------|------------------------|------------------|----------------|---------------|----------|-------------|----------------------------------------------------------------------------------------------------|--------------------|
| 6                | Inicio Gestão 3 vista                 |                       |                        |                  |                |               |          |             |                                                                                                    |                    |
|                  | Gestão à vi                           | sta                   |                        |                  |                |               |          |             |                                                                                                    |                    |
| Casto<br>Handres | Agendados                             | para o dia Aguardardo | Liberação Aguarda      | 1<br>ndo entrada | 1.4<br>Em prot | 4<br>::150    | Aguardan | do talda    |                                                                                                    |                    |
| )ernada          | · · · · · · · · · · · · · · · · · · · |                       |                        |                  |                |               |          |             | Atualizado em: 07/11/                                                                                                    | 2023 17:17:30 0    |
| ₽ 2              | Aguardando liberação d                | le entrada            |                        |                  |                |               | HR 🔒     | Pesquisar   | ٩                                                                                                    | Pesquisa Avançada  |
|                  | Arraste a coluna até aqu              | i para agrupar        |                        |                  |                |               |          |             |                                                                                                    |                    |
|                  | Identificação E                       | Nome do motorista     | Transportadora         | E Fornecedor     | i              | Rota sugerida | 1        | Observações | 1                                                                                                    |                    |
|                  | MB50001                               | ARILDO DA SUVA        | BBM                    |                  |                |               |          |             |                                                                                                    | Validar            |
|                  | HHU9998                               | Marcelo Souza         | Rogério Lemes Prudente |                  |                |               |          |             |                                                                                                    | Validar            |
|                  | AHH7888                               | MARCELO SOUZA         | Transportador MS       |                  |                |               |          |             |                                                                                                    | Validar            |
|                  | AAA2326                               | Marcelo de Souza      | 22 transportes         |                  |                |               |          |             |                                                                                                    | Vəlidər            |
|                  | AAABAOO                               | Carteira de Motorista | 22 transportes         |                  |                |               |          |             |                                                                                                    | Validar            |
|                  | 1 - 5 DE 5 RESULTADOS                 |                       |                        | Carregar mais    | L0 resultados  |               |          |             | D0849 10 V                                                                                                    | AESULTADOS POR VEZ |
|                  |                                       |                       |                        |                  |                |               |          |             |                                                                                                    |                    |

Se estiver tudo certo e você queira aceitar a chegada não agendada, clique em Liberar.

| 6               | TOTVS YMS                 |                       |            |                    |            |            |               | Informações da cheç     | gada                        |                    | × |
|-----------------|---------------------------|-----------------------|------------|--------------------|------------|------------|---------------|-------------------------|-----------------------------|--------------------|---|
| 6               | Inicio Gentile & vista    |                       |            |                    |            |            |               |                         |                             |                    |   |
| -               | Gestão à vi               | sta                   |            |                    |            |            |               | DADOS GERAIS            |                             |                    |   |
| Let .           |                           |                       |            |                    |            |            |               | Transportadora          | Fornecedor                  | Operação           |   |
| Gertio          | 0                         |                       |            |                    | 1          |            | 14            | BBM                     | Não informado               | CARGA              |   |
| dill)<br>Halles | 0                         |                       | 5          |                    | 1          |            | 14            | Não informado           | Observação<br>Não informado |                    |   |
| 0               | Agendados p               | para o dia            | Aguardando | Liberação          | Aguardando | entrada    | Em processo   | The Incidence           | 10011011000                 |                    |   |
| - new real      |                           |                       |            |                    |            |            |               | MOTORISTA               |                             |                    |   |
|                 |                           |                       |            |                    |            |            |               | Nome do motorista       | CPF do motorista            | CNH do motorista   |   |
| - Name -        | Aguardando liberação de   | e entrada             |            |                    |            |            |               | ARILDO DA SILVA         | 890.575.320-50              | 98989898989        |   |
|                 | Arraste a coluna até aqui | para agrupar          |            |                    |            |            |               | 21/09/2023              | Não informado               |                    |   |
|                 | Identificação I           | Nome do motorista     |            | Transportadora     |            | Formecedor | I Rot         | Lafera a                |                             |                    |   |
|                 | MBS0001                   | ARILDO DA SILVA       |            | BBM                |            |            |               | Mantificacia da valcula | Tino de veículo             | Tino de carrocería |   |
|                 | HHU9998                   | Marcelo Souza         |            | Rogério Lemes Prud | ente       |            |               | MB50001                 | Truck                       | Grade baixa        |   |
|                 | AHH7888                   | MARCELO SOUZA         |            | Transportador MS   |            |            |               | Veículo vazio           |                             |                    |   |
|                 | AAA2326                   | Marcelo de Souza      |            | 22 transportes     |            |            |               | DOCUMENTOS              |                             |                    |   |
|                 | AAA0A00                   | Carteira de Motorista |            | 22 transportes     |            |            |               | Tipo de documento       | Núm                         | ro do documento    |   |
|                 | 1 - 5 DE 5 RESULTADOS     |                       |            |                    |            |            | 10 resultados |                         | Nenhum resultado para a     | pesquisa.          |   |
| 18              |                           |                       |            |                    |            |            |               |                         |                             | Rejeitar Liberat   |   |

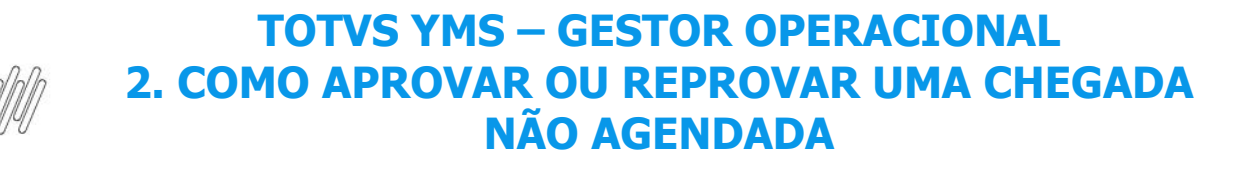

Então, você deve informar uma **rota** para essa chegada.

| TOTVS YNS            |                       |                   |                  |                |            |                  | Liberar entrada          |               |
|----------------------|-----------------------|-------------------|------------------|----------------|------------|------------------|--------------------------|---------------|
| Gestão à             | vista                 |                   |                  |                |            |                  | Rota<br>Selecione a rota |               |
| Agenda               | O<br>dos para o día   | 5<br>Aquardando L | beração          | 1<br>Aquardand | i entrada  | 14<br>En pecesso | Observação               | ,             |
| Aguardando liberaç   | ão de entrada         |                   |                  |                |            |                  |                          |               |
| Amasta a columa atil | aquí para agrigar     |                   |                  |                |            |                  |                          |               |
| Identificação        | Nome do motorista     |                   | Transportadora   |                | Fornacedor | E Re             |                          |               |
| MBS0001              | ARLOO DA SILVA        |                   | 88M              |                |            |                  |                          |               |
| HHU9998              | Marcelo Souza         |                   |                  | rite           |            |                  |                          |               |
| Анн7888              | MARCELO SOUZA         |                   | Transportador MS |                |            |                  |                          |               |
| AAA2326              | Marcelo de Souza      |                   | 22 transportes   |                |            |                  |                          |               |
|                      | Carteira de Motorista |                   | 22 transportes   |                |            |                  |                          |               |
| 1-1041NEW/MOS        |                       |                   |                  |                |            | 10 resultados    |                          |               |
|                      |                       |                   |                  |                |            |                  |                          |               |
|                      |                       |                   |                  |                |            |                  |                          | Fechar Libera |

Se você quiser, pode incluir também uma observação.

| TOTVS YNS               |                       |                   |                  |                 |            |                   | Libera | ar entrada    |      |    |      |
|-------------------------|-----------------------|-------------------|------------------|-----------------|------------|-------------------|--------|---------------|------|----|------|
| Inicio Gentilo il vinta |                       |                   |                  |                 |            |                   |        |               |      |    |      |
| Gestão à vi             | sta                   |                   |                  |                 |            |                   | Rota   | ecione a rota |      |    |      |
| O<br>Agendados p        | ara o dia             | 5<br>Aquantando 1 | lbençio          | 1<br>Aquardando | s entrada  | 14<br>Em processo | Observ | vação         |      |    |      |
| Aguardando liberação de | entrada               |                   |                  |                 |            |                   |        |               | _    | _  |      |
|                         | рага адгорал          |                   |                  |                 |            |                   |        |               |      |    |      |
| Mentificação            | Nome do motorista     |                   | Transportadora   |                 | Fornecedor | i Ro              |        |               |      |    |      |
|                         | ARILDO DA SILVA       |                   | 88M              |                 |            |                   |        |               |      |    |      |
| HHU9998                 | Marcelo Souza         |                   |                  | te.             |            |                   |        |               |      |    |      |
| AHH7688                 | MARCELO SOLIZA        |                   | Transportador MS |                 |            |                   |        |               |      |    |      |
|                         | Marcela de Souza      |                   | 22 transportes   |                 |            |                   |        |               |      |    |      |
|                         | Carteira de Motorista |                   | 22 transportes   |                 |            |                   |        |               |      |    |      |
| 1-1001 MISUCINDOS       |                       |                   |                  |                 |            |                   |        |               |      |    |      |
|                         |                       |                   |                  |                 |            |                   |        |               |      |    |      |
|                         |                       |                   |                  |                 |            |                   |        |               | Fect | ar | ur I |
|                         |                       |                   |                  |                 |            |                   |        |               |      |    |      |

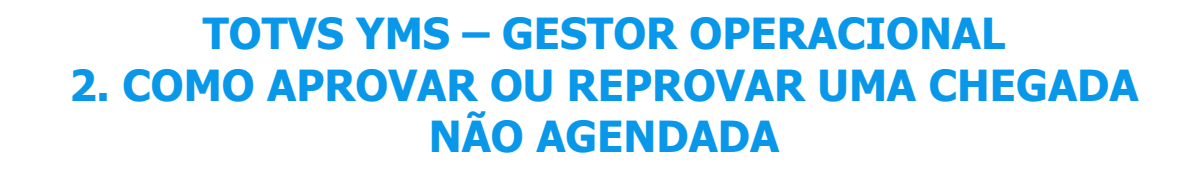

Ao finalizar o preenchimento, clique em Liberar.

| HOD ORDONYS         | 3                     |            |                        |           |            |               |                  |  |
|---------------------|-----------------------|------------|------------------------|-----------|------------|---------------|------------------|--|
| Gestão à            | vista                 |            |                        |           |            |               | Avaria (Mogiana) |  |
|                     | 0                     | 5          |                        | 1         |            | 14            | Observação       |  |
| Agend               | ados para o dia       | Aguardando | Liberação              | Aguardand | o entrada  | Em processo   | tudo ek          |  |
| Aquardando libera   | cio de entrada        |            |                        |           |            |               |                  |  |
| Arraste a coluna at | é aqui para agrupar   |            |                        |           |            |               |                  |  |
| Identificação       | i Nome do motorista   |            | Transportadora         |           | Fornecedor | j Re          |                  |  |
| M850001             | ARILDO DA SILVA       |            | 00M                    |           |            |               |                  |  |
| HHU9998             | Marcelo Souza         |            | Rogério Lemes Prudente |           |            |               |                  |  |
| AHH7888             | MARCELO SOUZA         |            | Transportador MS       |           |            |               |                  |  |
| AAA2326             | Marcelo de Souza      |            | 22 transportes         |           |            |               |                  |  |
| AAA0A00             | Carteira de Motorista |            | 22 transportes         |           |            |               |                  |  |
| 1-S DE SRESULTADOS  |                       |            |                        |           |            | 10 resultados |                  |  |
|                     |                       |            |                        |           |            |               |                  |  |

Para rejeitar uma chegada não agendada, clique em Rejeitar.

Então, é necessário informar o motivo da rejeição.

|   | TOTVS YHS                   |                       |                   |                       |                |            |                   |
|---|-----------------------------|-----------------------|-------------------|-----------------------|----------------|------------|-------------------|
|   | Intels Gentile & vens       |                       |                   |                       |                |            |                   |
|   | Gestão à vis                | sta                   |                   |                       |                |            |                   |
|   | 0                           |                       | F                 |                       | 1              |            | 14                |
|   | Agendados p                 | ara o dia             | C<br>Aguardande L | iberação              | L<br>Apuardand | o entrada  | 14<br>Em processo |
|   |                             |                       |                   |                       |                |            |                   |
|   | Aguardando liberação de     | entrada               |                   |                       |                |            |                   |
|   | Arraste a coluna até aqui j | para agrispar         |                   |                       |                |            |                   |
|   | Mentificação [              | Nome do motorista     |                   | Transportadora        |                | Fornecedor | E Pa              |
|   | MB50001                     | ARILDO DA SILVA       |                   | 8814                  |                |            |                   |
|   | HHU22298                    | Marcelo Souza         |                   | Rogèrio Lemes Prudent | <b>16</b> .    |            |                   |
|   | AHH7888                     | MARCELO SOUZA         |                   | Transportador MS      |                |            |                   |
|   | AAA2326                     | Marcelo de Souza      |                   | 22 transportes        |                |            |                   |
|   | AAAAAO                      | Cartaira de Motorista |                   | 22 transportes        |                |            |                   |
|   | L-SDESNESULADOS             |                       |                   |                       |                |            |                   |
|   |                             |                       |                   |                       |                |            |                   |
|   |                             |                       |                   |                       |                |            |                   |
| 1 |                             | _                     | _                 | _                     | _              | _          |                   |

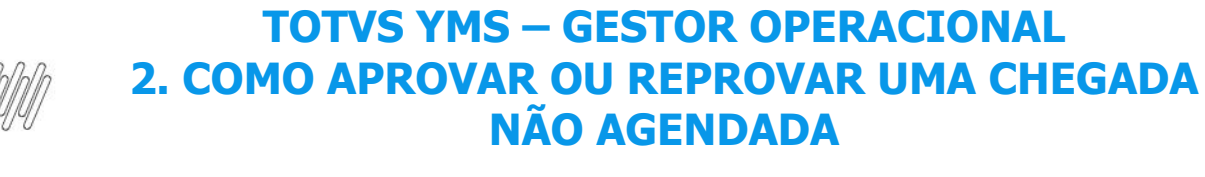

Após descrever o motivo, clique em **Rejeitar** novamente.

| 0 | TOTVS YHS                 |                       |                 |                        |                  |            |                   | Rejeitar entrada |        |   |    |     |        |          |          |          |
|---|---------------------------|-----------------------|-----------------|------------------------|------------------|------------|-------------------|------------------|--------|---|----|-----|--------|----------|----------|----------|
| ŵ | Inicio Gentilo Il vitra   |                       |                 |                        |                  |            |                   |                  |        |   |    |     |        |          |          |          |
| 4 | Gestão à vi               | sta                   |                 |                        |                  |            |                   | Motivo           |        |   |    |     |        |          |          |          |
|   | O<br>Agendados p          | ara o dia             | 5<br>Aguardando | liberação              | 1<br>Aquandar do | entrada    | 14<br>Em processo |                  |        |   |    |     |        |          |          |          |
|   | Aguardando liberação de   | antrada               |                 |                        |                  |            |                   |                  |        |   |    |     |        |          |          |          |
|   | Arraste a coluna até aqui | para agripar          |                 |                        |                  |            |                   |                  |        |   |    |     |        |          |          |          |
|   | Mentificação (            | Nome do motorista     |                 | Transportadora         |                  | Fornecodor | E Re              |                  |        |   |    |     |        |          |          |          |
|   | MB50001                   | ARILDO DA SEVA        |                 | BBM                    |                  |            |                   |                  |        |   |    |     |        |          |          |          |
|   | HHL2228                   | Marcelo Souza         |                 | Rogério Lemes Prudente |                  |            |                   |                  |        |   |    |     |        |          |          |          |
|   | AHH7888                   | MARCELO SOUZA         |                 | Transportador MS       |                  |            |                   |                  |        |   |    |     |        |          |          |          |
|   | AAA2326                   | Marcelo de Souza      |                 | 22 transportes         |                  |            |                   |                  |        |   |    |     |        |          |          |          |
|   | AAA0A00                   | Carteira de Motorista |                 | 22 transportes         |                  |            |                   |                  |        |   |    |     |        |          |          |          |
|   | L-SDES MESULTADOS         |                       |                 |                        |                  |            | is 10 resultados  |                  |        |   |    |     |        |          |          |          |
|   |                           |                       |                 |                        |                  |            |                   |                  |        |   |    |     |        |          |          |          |
|   |                           |                       |                 |                        |                  |            |                   |                  | Fechar |   | Re | Raj | Rejeit | Rejeitar | Rejeitar | Rejeitar |
| 2 |                           |                       |                 |                        |                  |            |                   |                  |        | _ | _  | _   | _      | _        | -        |          |